## **≣**sachsen.de

HSF Meißen

PREVIEW

## Anleitung zur Anmeldung bei Citavi

Damit Sie die Campuslizenz erhalten, müssen Sie folgende Schritte befolgen:

- 1. Auf der Website Citavi.com ein Benutzerkonto registrieren
- 2. Mit dem Benutzerkonto anmelden
- 3. Die Zugehörigkeit zur Hochschule bestätigen

Eine Schritt-für-Schritt Anleitung finden Sie hier.

Gehen Sie auf die Seite Citavi.com/fhsv.

Wenn Sie Student/in an der Hochschule Meißen sind, klicken Sie auf "Student/in".

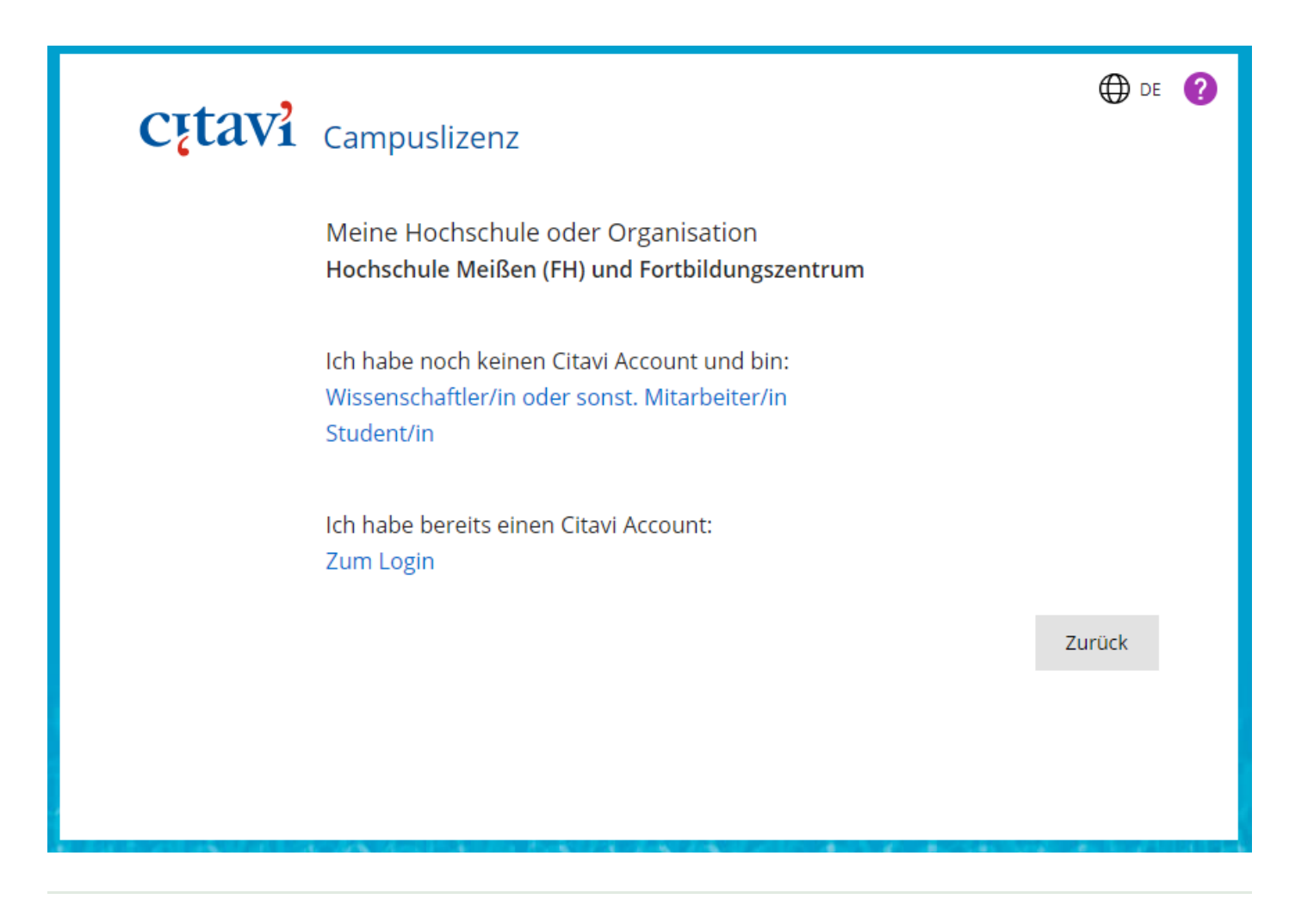

Klicken Sie auf den rot unterstrichenen Link.

|        |                                                                                      | PREVIEW |
|--------|--------------------------------------------------------------------------------------|---------|
| Cįtavi | Campuslizenz                                                                         |         |
|        | Meine Hochschule oder Organisation<br>Hochschule Meißen (FH) und Fortbildungszentrum |         |
|        | Mein Gutschein-Code                                                                  |         |
|        | Gutschein-Code                                                                       |         |
|        | Wenn Sie keinen Gutschein-Code besitzen, klicken Sie hier.                           |         |
|        | Meine E-Mail-Adresse                                                                 |         |
|        | E-Mail-Adresse                                                                       |         |
|        |                                                                                      | Weiter  |
|        |                                                                                      |         |

Geben Sie Ihre Hochschul-E-Mail-Adresse ein und klicken Sie auf weiter.

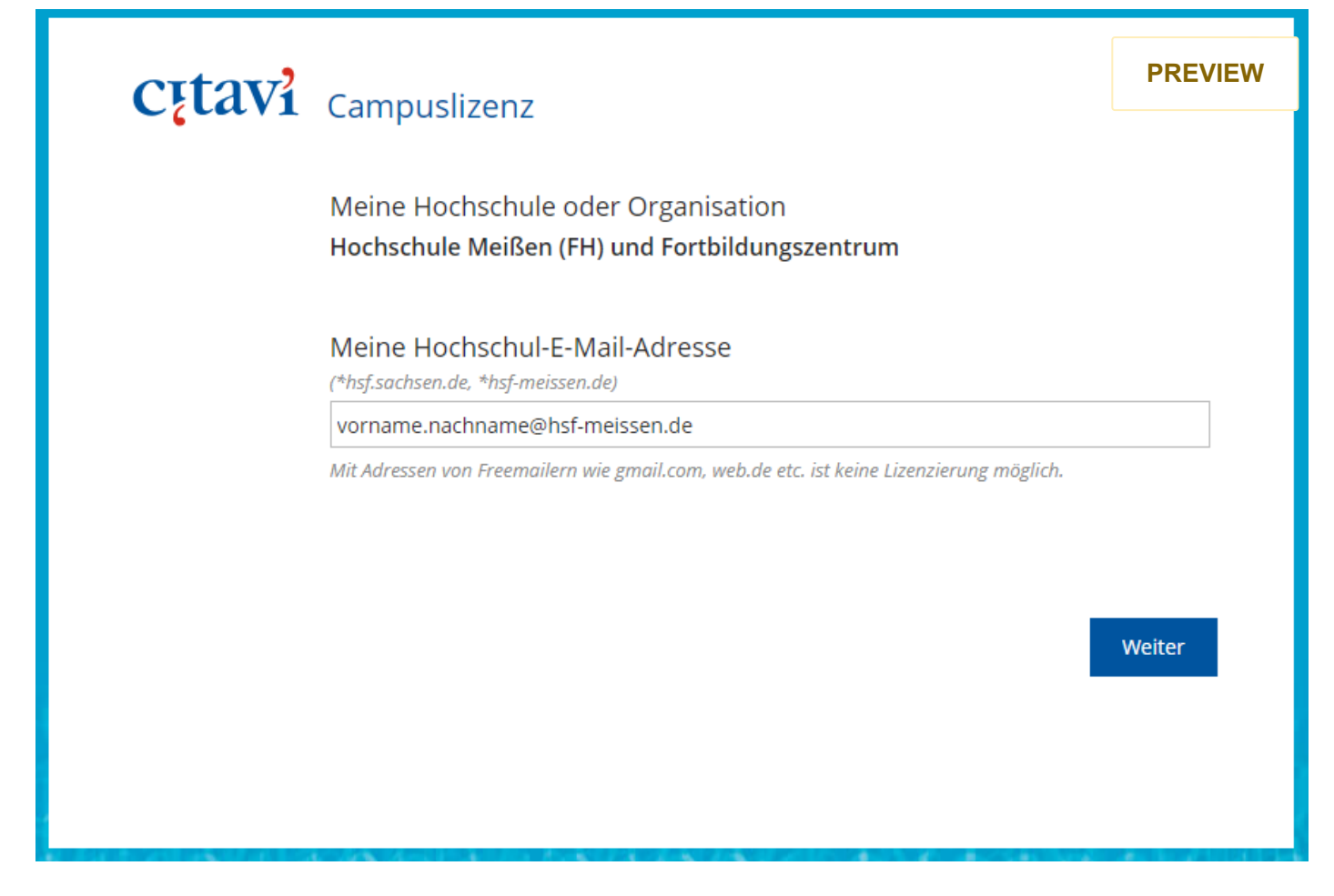

Anschließend wird eine Bestätigungslink an Ihre Hochschul-E-Mail-Adresse gesendet. Dies könnte unter Umständen einige Minuten dauern.

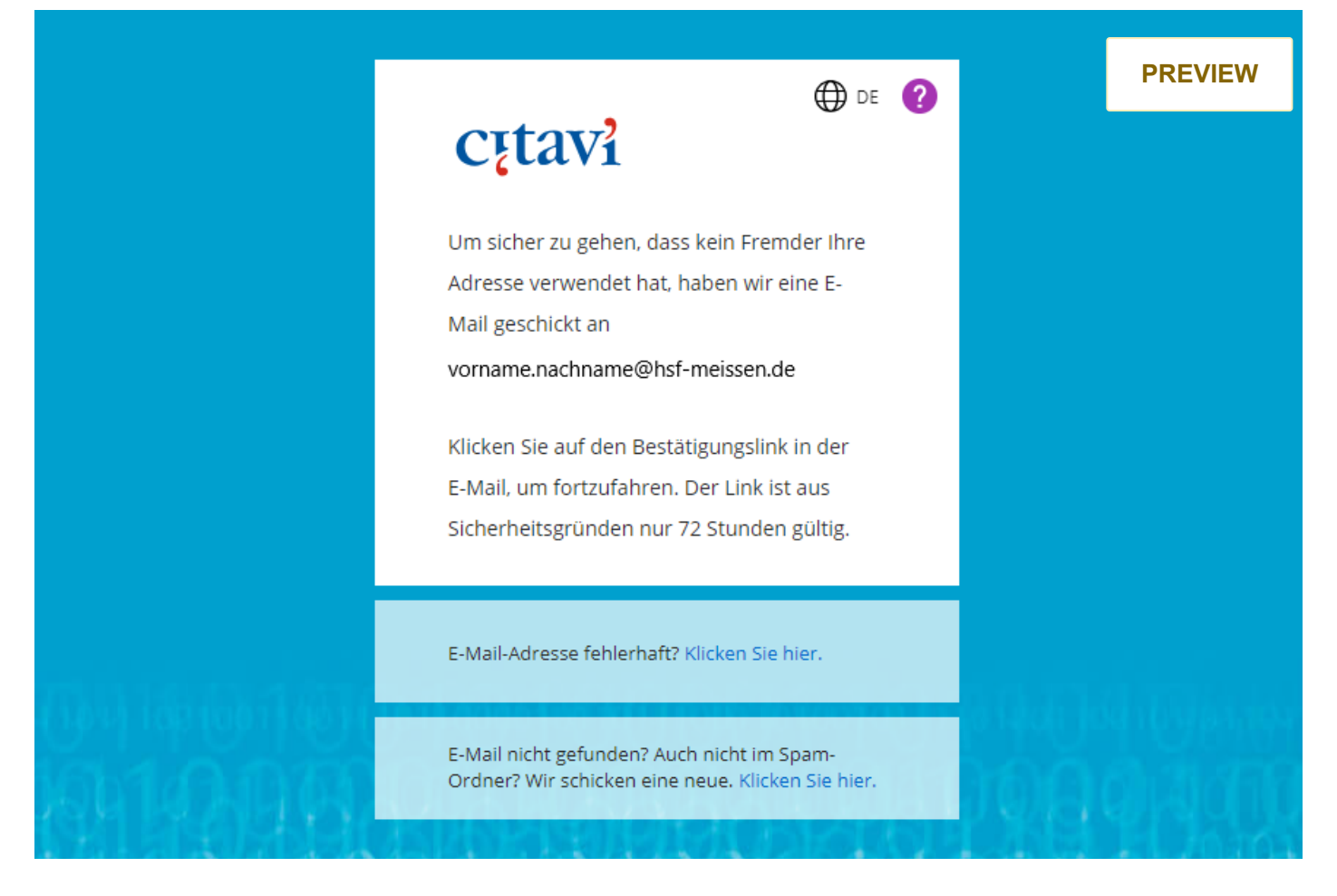

Wenn Sie den Bestätigungslink in der E-Mail angeklickt haben, kommen Sie anschließend auf die abgebildete Seite und tragen ihre verwendete Hochschul-E-Mail-Adresse ein. Daraufhin wird Ihnen ein Bestätigungscode gesendet.

| - | H. | - 1 | ~ 1 | WW.   |
|---|----|-----|-----|-------|
|   | •  |     | V I | V V . |

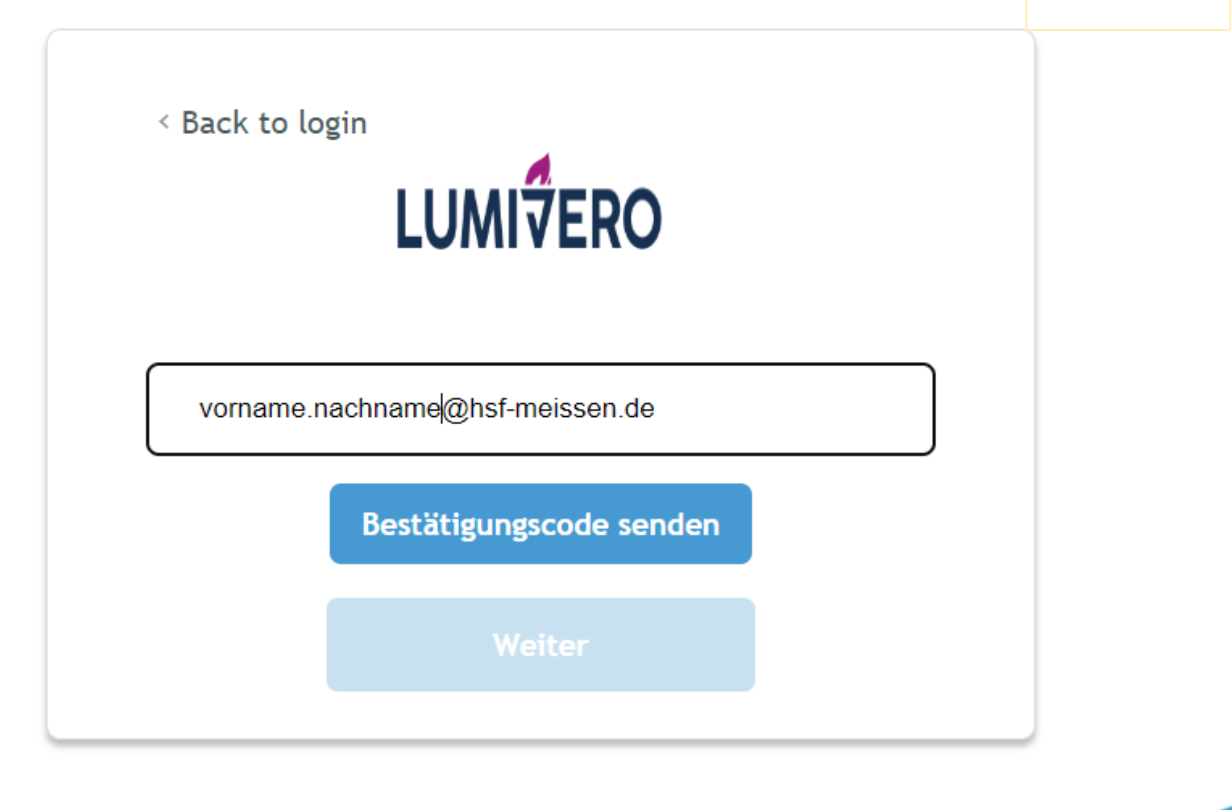

Haben Sie den Bestätigungscode eingegeben, müssen Sie nun ein Passwort vergeben.

| LUMIŸERO                  |   |
|---------------------------|---|
| Neues passwort            | o |
| Neues passwort bestätigen | O |

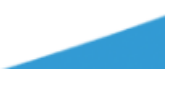

Nachdem Sie Ihr Passwort vergeben haben, geben Sie nochmals Ihre Hochschul-E-Mail-Adress **PREVIEW** auf "Next".

| -0      | MITERO                                                                 | cıtavi |
|---------|------------------------------------------------------------------------|--------|
| gn in v | with your email address                                                |        |
| vori    | name.nachname@hsf-meissen.de                                           |        |
|         | Next                                                                   |        |
|         |                                                                        |        |
|         | ODER                                                                   |        |
| G       | Mit Google fortfahren                                                  |        |
| G       | Mit Google fortfahren                                                  |        |
| G<br>() | Mit Google fortfahren Mit Facebook fortfahren Mit Microsoft fortfahren |        |

Um die Registrierung abzuschließen, geben Sie Ihren Vornamen und Nachnamen an.

|              | LUMIZERO                           |  |
|--------------|------------------------------------|--|
| Please compl | ete your registration              |  |
| Vorname      |                                    |  |
| Nachnam      | le                                 |  |
| I agree t    | o the <u>privacy policy.</u>       |  |
| l agree t    | o the <u>terms and conditions.</u> |  |
|              | Weiter                             |  |

Jetzt ist die Registrierung abgeschlossen. Um die Lizenz zu aktivieren, melden Sie sich nun auf der Citavi-Webseite an und gehen oben rechts auf ihr Profil.

|          | - 1 |     |     |
|----------|-----|-----|-----|
| <b>.</b> |     |     | ww. |
|          |     | • • |     |

🕸 💮 🌐 DE M (

| Foto<br>hierher<br>ziehen | Vorname Nachname<br>vorname.nachname@hsf-meissen |  |  |
|---------------------------|--------------------------------------------------|--|--|
| oder<br>Foto auswählen    | Profil                                           |  |  |
| Abmelden                  |                                                  |  |  |

1 .Gehen Sie auf der Profilseite links auf *Lizenzen -> Citavi for Windows*.

2. Anschließend sollten Sie rechts auf der Seite Ihre E-Mail-Adresse sehen mit "Lizenz bestätigen". Klicken Sie auf Ihre E-Mail-Adresse und Sie erhalten eine E-Mail mit der Bestätigung der Lizenz.

## c tavi account

| Re Profil       Citavi 6 for Windows         Image: Citavi 6 for Windows (1)       Laufzeit bis 31.01.2025         Mir zugewiesen (1)       1.             Image: Citavi 6 for Windows (1)       Der Lizenzertrag wurde von Ihrer Organization Hochschule Meißen (FH) und Fortbildungszentrum bis zum 31.01.2025 verlangert. Jem wurde von Ihrer Organization Hochschule Meißen (FH) und Fortbildungszentrum bis zum 31.01.2025 wirdingert. Jem wurde von Ihrer Organization Hochschule Meißen (FH) und Fortbildungszentrum bis zum 31.01.2025 wirdingert. Jem wurde von Ihrer Organization Hochschule Meißen (FH) und Fortbildungszentrum bis zum 31.01.2025 wirdingert. Jem wurde von Ihrer Organization Hochschule Meißen (FH) und Fortbildungszentrum bis zum 31.01.2025 wirdingert. Jem wurde von Ihrer Organization Hochschule Meißen (FH) und Fortbildungszentrum bis zum 31.01.2025 wirdingert. Jem wurde von Ihrer Organization Hochschule Meißen (FH) und Fortbildungszentrum bis zum 31.01.2025 wirdingert. Jem wurde von Ihrer Organization Hochschule Meißen (FH) und Fortbildungszentrum bis zum 31.01.2025 wirdingert. Jem wurde von Ihrer Organization Hochschule Meißen (FH) und Fortbildungszentrum bis zum 31.01.2025 wirdingert. Jem wurde von Ihrer Organization Hochschule Meißen (FH) und Fortbildungszentrum bis zum 31.01.2025 wirdingert. Jem wurde von Ihrer Organization Hochschule Meißen (FH) und Fortbildungszentrum bis Zum 31.01.2025 wirdingert. Jem wurde von Ihrer Organization Jung Verlangert. Jem wurde von Ihrer Organisation Jung Verlangert. Jem wurde von Ihrer Organisation Jung Verlangert. Jem wurde von Ihrer Organisation Jung Verlangert. Jem wurde von Ihrer Organisation Jung Verlangert. Jem wurde von Ihrer Organisation Jung Verlangert. Jem wurde von Ihrer Organisation Jung Verlangert. Jem wurde von Ihrer Organisation Jung Verlangert. Jem wurde von Ihrer Organisation Jung Verlange |                                              | Citavi for Windows   |                         | Citavi 6 for Windows                                                                                                    |
|----------------------------------------------------------------------------------------------------|----------------------------------------------|----------------------|-------------------------|----------------------------------------------------------------------------------------------------|
| Ctavi for Windows (1)<br>Mir zugewiesen (1)       Der Lizenzvertrag wurde von ihrer Organization Hochschule Keigen (F4) und Fortbildungszentrum bis<br>zum 31.01.2025 verlängert. Sie müssen noch bestatigen, dass Sie weiterhin Mitglied dieser<br>Organisation sind.<br>Das geht so:<br>Fordern Sie eine E-Mail anvorname.nachname@htf-meissen.de<br>Oder:         Ct       Ceber Sie den Gutscheincode ein, den Sie von ihrer Organisation zur Verlangerung der Lizenz<br>erhalten haben.         Alternative 1: Privatizenz zum Vorzugspreis erwerben<br>Wenn Sie nicht mehr Mitglied der Organisation sind, können Sie einmalig eine Privatizenz mit 50%<br>Rabatt erwerben.         Alternative 2: Campusitzenz entfernen<br>Wenn Sie nicht mehr Mitglied der Organisation sind und keine Privatizenz erwerben wollen, können<br>Sie diese Campusitzenz aus ihrem Account entfernen.                                                                                                    | R≡ Profil                                    | Citavi 6 for Windows | Laufzeit bis 31.01.2025 | Laufzeit<br>Bis 31.01.2025<br>Mitgliedschaft bestätigen                                                                                                    |
|                                                                                                    | Citavi for Windows (1)<br>Mir zugewiesen (1) | 1.                   | 2.                      | Internetischen Geschertrag wurde von ihrer Organization Hochschule Meißen (Fri) und Fortbildungszentrum bis<br>zum 31.01.2025 verlangert. Sie müssen noch bestatigen, dass Sie weiterhin Mitglied dieser<br>Organisation sind.<br>Das geht so:<br>Fordern Sie eine F-Mail an vorname.nachname@htf-meissen.de<br>Oder:<br>Geben Sie den Gutscheincode ein. den Sie von Ihrer Organisation zur Verlängerung der Lizenz<br>erhalten haben.<br>Alternative 1: Privatlizenz zum Vorzugspreis erwerben<br>Wenn Sie nicht mehr Mitglied der Organisation sind, können Sie einmalig eine Privatlizenz mit 50%<br>Rabatt erwerben.<br>Alternative 2: Campuslizenz entfernen<br>Wenn Sie nicht mehr Mitglied der Organisation sind und keine Privatlizenz erwerben wollen, können<br>Sie diese Campuslizenz aus Ihrem Account entfernen. |

Nun sollte die Registrierung Ihres Profils und Aktivierung Ihrer Campuslizenz abgeschlossen sein.

## Herausgeber

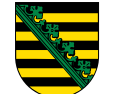

Hochschule Meißen (FH) und Fortbildungszentrum Herbert-Böhme Straße 11 01662 Meißen Telefon: +49 3521 47 30 Telefax: +49 3521 47 31 00 E-Mail: poststelle@hsf.sachsen.de

Service

**Verwandte Portale** 

Seite empfehlen